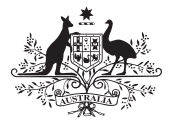

Australian Government

**Australian Signals Directorate** 

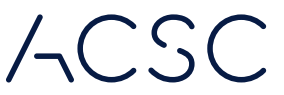

Australian Cyber Security Centre

### **Step-by-Step Guide**

# Managing user accounts for **Microsoft Windows 10**

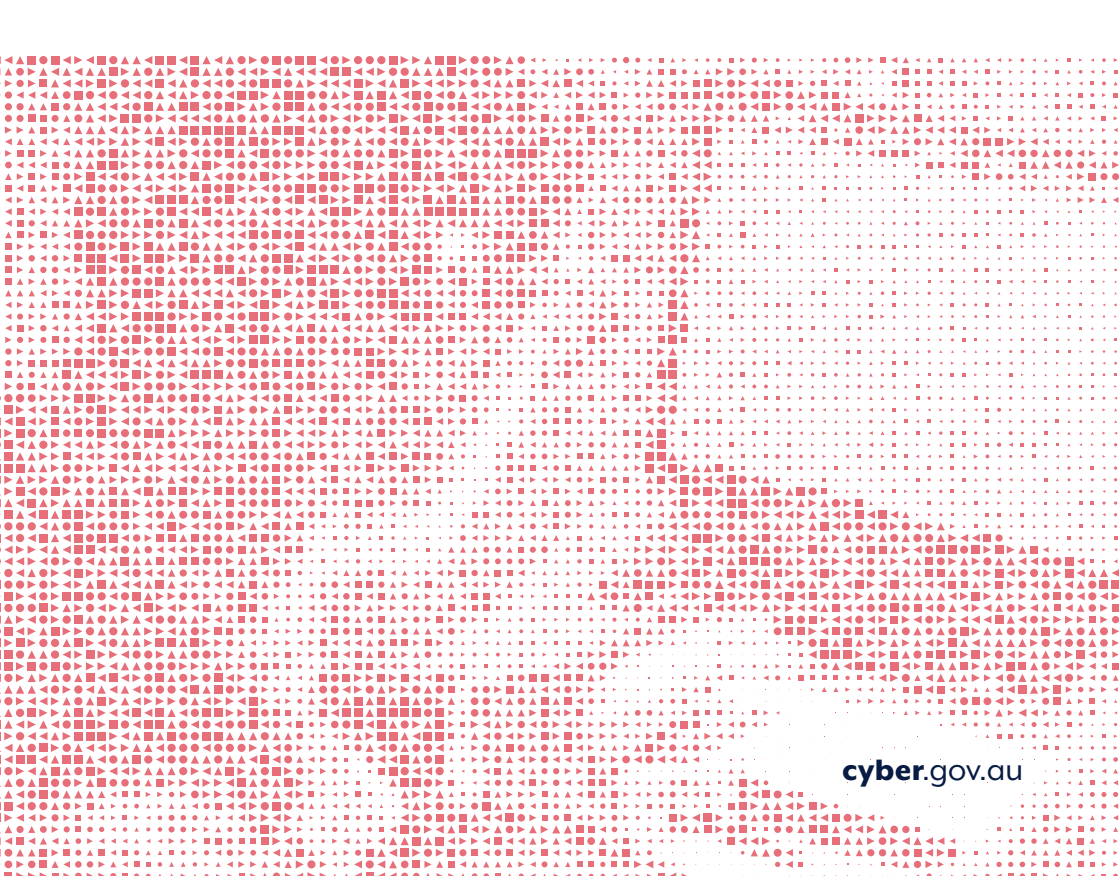

### Disclaimer

The material in this guide is of a general nature and should not be regarded as legal advice or relied on for assistance in any particular circumstance or emergency situation. In any important matter, you should seek appropriate independent professional advice in relation to your own circumstances.

The Commonwealth accepts no responsibility or liability for any damage, loss or expense incurred as a result of the reliance on information contained in this guide.

#### Copyright

© Commonwealth of Australia 2021 With the exception of the Coat of Arms and where otherwise stated, all material presented in this publication is provided under a Creative Commons Attribution 4.0 International licence (www.creativecommons.org/licenses).

For the avoidance of doubt, this means this licence only applies to material as set out in this document.

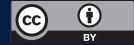

The details of the relevant licence conditions are available on the Creative Commons website as is the full legal code for the CC BY 4.0 licence (www.creativecommons.org/licenses).

### Use of the Coat of Arms

The terms under which the Coat of Arms can be used are detailed on the Department of the Prime Minister and Cabinet website (www.pmc.gov.au/government/commonwealth-coat-arms).

| × | Γc | a k | e | 0 | f | C | DI | nt | ' <b>e</b> | n | ts |  |
|---|----|-----|---|---|---|---|----|----|------------|---|----|--|
|   |    |     |   |   |   |   |    |    |            |   |    |  |
|   |    |     |   |   |   |   |    |    |            |   |    |  |
|   |    |     |   |   |   |   |    |    |            |   |    |  |

| Introduction              | 4 |
|---------------------------|---|
| User accounts             | 5 |
| Checking user accounts    | 6 |
| Changing the account type | 7 |
| Removing accounts         | 8 |
| Creating a new account    | g |

 •
 •
 •
 •
 •
 •
 •
 •
 •
 •
 •
 •
 •
 •
 •
 •
 •
 •
 •
 •
 •
 •
 •
 •
 •
 •
 •
 •
 •
 •
 •
 •
 •
 •
 •
 •
 •
 •
 •
 •
 •
 •
 •
 •
 •
 •
 •
 •
 •
 •
 •
 •
 •
 •
 •
 •
 •
 •
 •
 •
 •
 •
 •
 •
 •
 •
 •
 •
 •
 •
 •
 •
 •
 •
 •
 •
 •
 •
 •
 •
 •
 •
 •
 •
 •
 •
 •
 •
 •
 •
 •
 •
 •
 •
 •
 •
 •
 •
 •
 •
 •
 •
 •
 •
 •
 •
 •
 •
 •
 •
 •
 •
 •
 •
 •
 •
 •
 •
 •

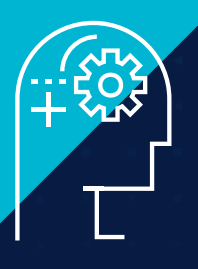

## Introduction

This step-by-step guide shows you how to check, change, remove or create user accounts on **Microsoft Windows 10**.

For more cyber security advice, visit cyber.gov.au

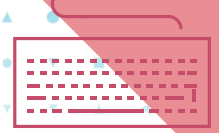

## User accounts

# What is a standard user account or administrator account?

A standard user account is a user that has partial control of the computer and often cannot make changes to other users on the computer. A standard user account should be used for everyday home tasks, such as editing photos and browsing the web.

An administrator account is a user that has complete control of the computer and can make changes that affect other users of the computer. Like installing programs and accessing all files on a computer.

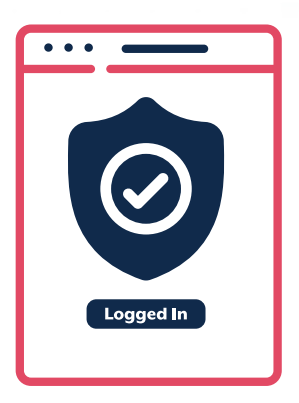

# Why it is important not to use an administrator account for everyday use?

Administrator accounts are the 'keys to the kingdom', as they give a user full control of the computer. Cybercriminals will target administrator accounts in order to take full control of a user's computer. By not using an administrator account for everyday use you will help limit what a virus or exploit can access if your computer becomes infected.

The daily use of an administrator account on a computer can be likened to a caretaker using an apartment block master key to enter their own apartment, instead of the dedicated apartment key. Whilst the apartment and master key achieve the same purpose for the caretaker (and might seem convenient for their day job), carrying a master key all the time opens up the caretaker to a greater risk of compromise to the entire building if they lose control of the master key.

### Where do I change it?

Modification of standard user and administrator accounts can be done in **Control Panel**. Icons and language may differ slightly depending on the build version of Windows you are using.

# Checking user accounts on Windows 10

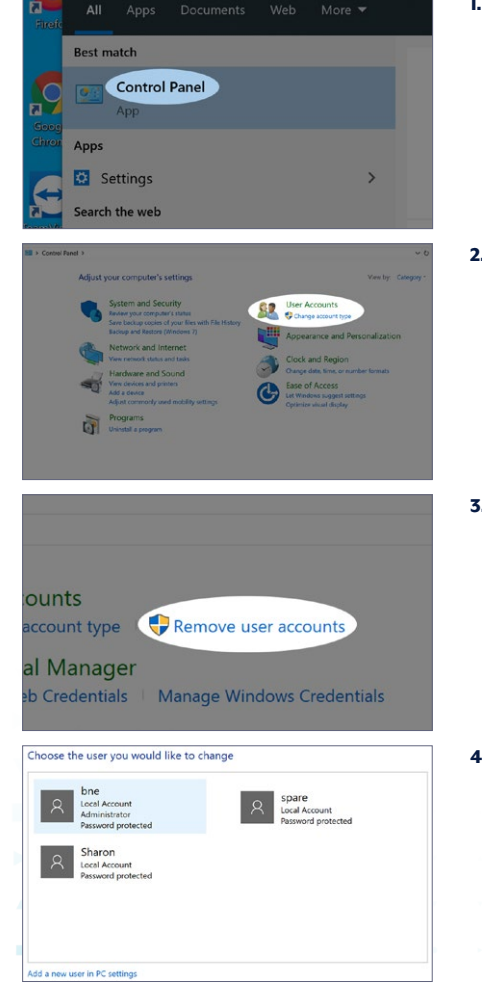

1. Click on the Windows icon and type "Control Panel" and click on **Control Panel** app.

#### 2. Click User Accounts.

Please note that you will need to be on or have access to an administrator account to make any of these changes. If you do not have access to this account or it is managed by a service provider, please contact the relevant local administrator or your service provider.

3. Select Add or Remove user accounts.

**4.** Check to see if there are any unusual accounts (missing or unaccounted accounts).

You should only have **one** administrator account and your daily use account should **not be** the administrator account.

All the next steps start from here.

### 6 Managing user accounts | Microsoft Windows 10

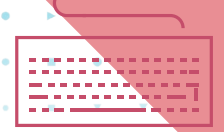

# Changing the account type on Windows 10

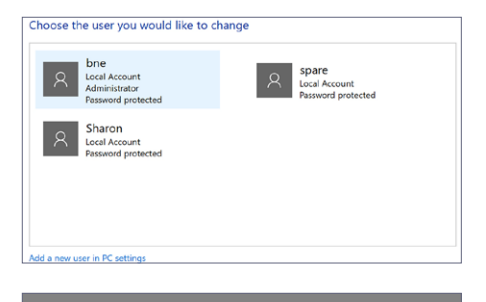

1. Click on the user you want to make changes.

2. Click on Change the account type.

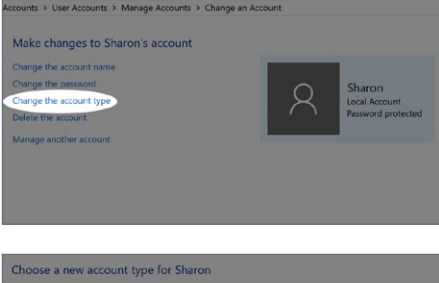

- Choose a new account type for Sharon
  Sharon
  Sharon
  Resound protected

  Sharder
  Sharder
  Sharder
  Sharder
  Sharder
  Sharder
  Sharder
  Sharder
  Sharder
  Sharder
  Sharder
  Sharder
  Sharder
  Sharder
  Sharder
  Sharder
  Sharder
  Sharder
  Sharder
  Sharder
  Sharder
  Sharder
  Sharder
  Sharder
  Sharder
  Sharder
  Sharder
  Sharder
  Sharder
  Sharder
  Sharder
  Sharder
  Sharder
  Sharder
  Sharder
  Sharder
  Sharder
  Sharder
  Sharder
  Sharder
  Sharder
  Sharder
  Sharder
  Sharder
  Sharder
  Sharder
  Sharder
  Sharder
  Sharder
  Sharder
  Sharder
  Sharder
  Sharder
  Sharder
  Sharder
  Sharder
  Sharder
  Sharder
  Sharder
  Sharder
  Sharder
  Sharder
  Sharder
  Sharder
  Sharder
  Sharder
  Sharder
  Sharder
  Sharder
  Sharder
  Sharder
  Sharder
  Sharder
  Sharder
  Sharder
  Sharder
  Sharder
  Sharder
  Sharder
  Sharder
  Sharder
  Sharder
  Sharder
  Sharder
  Sharder
  Sharder
  Sharder
  Sharder
  Sharder
  Sharder
  Sharder
  Sharder
  Sharder
  Sharder
  Sharder
  Sharder
  Sharder
  Sharder
  Sharder
  Sharder
  Sharder
  Sharder
  Sharder
  Sharder
  Sharder
  Sharder
  Sharder
  Sharder
  Sharder
  Sharder
  Sharder
  Sharder
  Sharder
  Sharder
  Sharder
  Sharder
  Sharder
  Sharder
  Sharder
  Sharder
  Sharder
  Sharder
  Sharder
  Sharder
  Sharder
  Sharder
  Sharder
  Sharder
  Sharder
  Sharder
  Sharder
  Sharder
  Sharder
  Sharder
  Sharder
  Sharder
  Sharder
  Sharder
  Sharder
  Sharder
  Sharder
  Sharder
  Sharder
  Sharder
  Sharder
  Sharder
  Sharder
  Sharder
  Sharder
  Sharder
  Sharder
  Sharder
  Sharder
  Sharder
  Sharder
  Sharder
  Sharder
  Sharder
  Sharder
  Sharder
  Sharder
  Sharder
  Sharder
  Sharder
  Sharder
  Sharder
  Sharder
  Sharder
  Sharder
  Sharder
  Sharder
  Sharder
  Sharder
  Sharder
  Sharder
  Sharder
  Sharder
  Sharder
  Sharder
  Sharder
  Sharder
  Sharder
  Sharder
  Sharder
  Sharder
  Sharder
  Sharder
  Sharder
  Sharder
  Sharder
  Sharder
  Sharder
  Sharder
  Sharder
  Sharder
  Sharder
  Sharder
  Sharder
  Sharder
  Sharder
  Sharder
  Sharder
  Sharder
  Sharder
  Sharder
  Sharder
  Sharder
  Sharder
  Sharder
  Sharder
  Sharder
  Sharder
  Sharder
  Sharder
  Sharder
  Sharder
  Sharder
  Sharder
  Sharder
  Sharder
  Sharder
  Sharder
  Sharder
  Sharder
  Sharder
  Sharder
  Sharder
  Sharder
  Sharder
  Sharder
  Sharder
  Sharder
  Sharder
  Sharder
  Sharder
  Sharder
  Sharder
  Sharder
  Sharder
  Sharder
  Sharder
  Sharder
  Sharder
  Sharder
  Sharder
  Sharder
  Sharder
- Choose if you want the account to be a standard account or administrator. Then click on Change Account Type.

cyber.gov.au 7

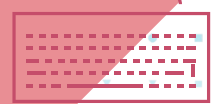

### **Removing accounts** on Windows 10

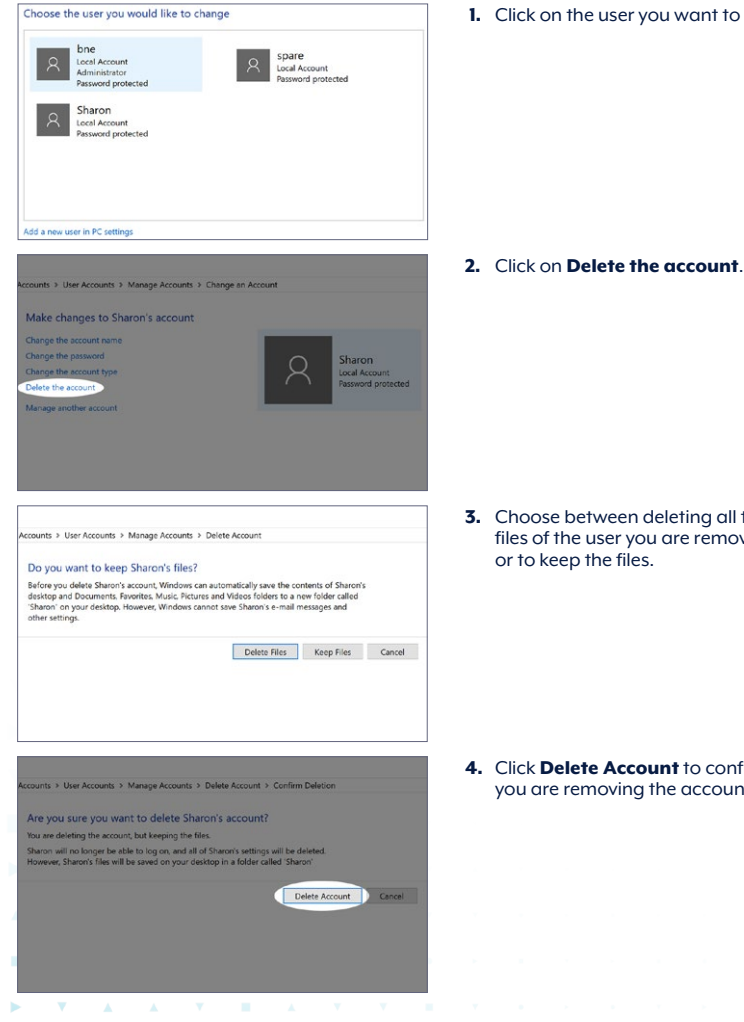

1. Click on the user you want to remove.

3. Choose between deleting all the files of the user you are removing

4. Click Delete Account to confirm you are removing the account.

8 Managing user accounts | Microsoft Windows 10

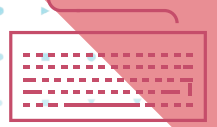

## Creating a new account on Windows 10

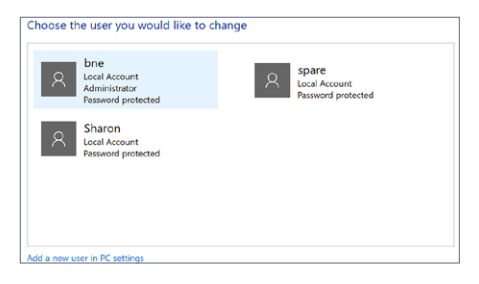

1. Click on Add a new user in PC settings.

Other users

Allow people who are not part of your family to sign in with their own accounts. This won't add them to your family.

| + | Add someone else to this PC |
|---|-----------------------------|
| 8 | Sharon<br>Local account     |
|   |                             |

| nts                 | Create an account for this PC                                                                                         |  |
|---------------------|----------------------------------------------------------------------------------------------------|--|
| our info            | If you want to use a password, choose something that will be easy for you to remembe<br>but hard for others to guess. |  |
| nail & accounts     | Who's going to use this PC?                                                                                           |  |
| Ign-In options      | John                                                                                                    |  |
| ccess work or schoo | Make it secure.                                                                                                    |  |
| amily & other users |                                                                                                    |  |
| ync your settings   |                                                                                                    |  |
|                     | In case you forget your password                                                                                      |  |
|                     | Security question 1 V                                                                                                 |  |
|                     | Your answer                                                                                                    |  |
|                     |                                                                                                    |  |
|                     | Next Back                                                                                                    |  |

2. Scroll down and click on Add someone else to this PC.

**3.** Enter the username, passphrase and security question/answers.

Click **Next**, by default this new user will not have administrator access.

You can also create a new user account using a Microsoft account, however you must be connected to the internet.

cyber.gov.au

9

| •     |
|-------|
| <br>• |
|       |
|       |
|       |

Notes

|   |   |   |   |    |   | • |   |   |   |   |   | • | 2 | <b>A</b> |   |   |   |        |      |   |  |
|---|---|---|---|----|---|---|---|---|---|---|---|---|---|----------|---|---|---|--------|------|---|--|
|   |   | ▼ | • |    |   | • | ▼ |   |   | • | • | × |   |          | • | • | • | Ç      | <br> | 5 |  |
|   |   | ÷ | • | •  | • | • | • | • | • | • | * | ٠ | ٠ | ÷        | × | × | • | : 20 : |      |   |  |
| ▼ |   |   | • | •  |   |   | • | * |   | 1 | * | ٠ |   |          |   |   | · |        |      |   |  |
|   |   |   | • | A  |   |   |   |   |   |   |   |   |   |          |   |   |   |        |      | A |  |
|   | N | 0 |   | es | • |   |   |   |   |   |   |   |   |          |   |   |   |        |      |   |  |
|   |   |   |   |    |   |   |   |   |   |   |   |   |   |          |   |   |   |        |      |   |  |
|   |   |   |   |    |   |   |   |   |   |   |   |   |   |          |   |   |   |        |      |   |  |

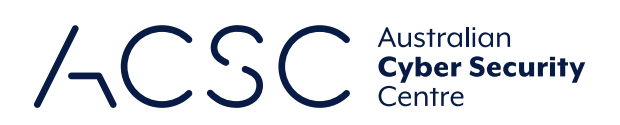

For more information, or to report a cyber security incident, contact us

cyber.gov.au
 call 1300 CYBER1 (1300 292 371)

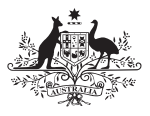

Australian Government

Australian Signals Directorate